West Virginia I/DD Waiver Program

# Personal Options Web Portal Instructional Manual

for

Employees

West Virginia I/DD Waiver Program Personal Options Web Portal Instructional Manual for Employees

# Table of Contents

| Online User Registration                  | 1  |
|-------------------------------------------|----|
| How to Create and Submit a Timesheet      | 6  |
| How to View & Search for Timesheets       | 18 |
| How to Search and Create a Travel Invoice | 24 |
| How to use the "Contact Us" Page          | 32 |

This manual will be continually updated as necessary.

#### Welcome to the PPL Web Portal for Employees

*How do I register online?* This document will explain how to set up your Username and Password so that you can begin using the PPL Web Portal. Once you are registered you will be able to use the PPL Web Portal for

- **4** Submitting timesheets and travel invoices
- Searching and viewing the status of your timesheets and travel invoices
- 1. The first thing you should do is type in the web address provided below into your internet browser: (we recommend saving this as a *favorite*, so that you don't have to keep typing it in).

https://fms.publicpartnerships.com/PPLPortal/login.aspx

2. A log in screen will appear. You will use this screen to log into the Web Portal after you have registered.

| User Name: Password: Password: Save Your User Name On This Computer                        | <b>PPL Overview</b><br>This site will be unavailable from 8pm EST Friday May<br>4th to 12:00 PM EST Sunday May 6th for scheduled<br>maintenance. We apologize for the inconvenience.                                                                                                    |
|--------------------------------------------------------------------------------------------|----------------------------------------------------------------------------------------------------|
| Online User Registration     Forgot Username or Password     Download Adobe Acrobat Reader | Public Partnerships, LLC (PPL) was established in 1993 as an affiliate of Public Consulting Group<br>(PCG), a management consulting firm. PCG has been consulting to the public sector since 1996 and<br>focuses on improving financial management and operations of public/y-funded health care, education,<br>and human service programs. PCG employs 950 stiff members in 31 offices across the U.S., in<br>Montreal, Canada, and in Lodz, Poland, with experience in all 50 states. PPL was initially formed to<br>provide assistance to the Robert Wood Johnson Foundation's national pilot demonstrations in Self.<br>Determination. PPL offers a rich array of financial management and related administrative services to<br>public agencies and participants seeking to develop consumer-directed services and supports. Currently,<br>PPL serves more than 35,000 consumers in 20 states and the District of Columbia. |

#### WV I/DD Waiver Program Personal Options Web Portal Instructional Manual for Employees **Online Registration**

- 3. Select the <u>Online User Registration</u> hyper link below the login button on the Login Screen.
  - Online User Registration
  - Forgot Username or Password
  - Download Adobe Acrobat Reader
- 4. This will bring you to the **New User Registration** screen. It will ask you to choose your state. You should select **West Virginia** from the drop down list.

| Step 1: | Select your State | e, Program and Role |
|---------|-------------------|---------------------|
| State   | West Virginia     | -                   |
| Cancel  |                   |                     |

- 5. After you select your state two new data fields will appear: Program and Role
  - **4** Select your Program **WV IDD**
  - Select your Role Employee (if you choose the incorrect role the system will not be able to verify your information.

Step 1: Select your State, Program and Role

| State   | West Virginia |   | <b>•</b> |
|---------|---------------|---|----------|
| Program | TEST - WV IDD |   | •        |
| Role    | Employee      | • |          |
| Cancel  | Next          |   |          |

#### WV I/DD Waiver Program Personal Options Web Portal Instructional Manual for Employees **Online Registration**

- 6. After you have selected your role click the <u>NEXT</u> button to continue on to registration.
  - By choosing the correct role the Portal now knows which information to look up for your account.
  - If you do not choose the correct role the system will be unable to find your account in order for you to complete your registration.
- 7. You will be brought to the **STEP 2. Verify Credentials** screen. You are now required to verify your employment by the participant by completing the three data fields below :

| Provider ID      |  |
|------------------|--|
| Mailing zip Code |  |
| SSN              |  |
| Last Name        |  |

<u>Please note if the system is unable to verify the employee's information there</u> <u>are potentially two issues:</u>

1. The employee's information was inaccurately entered at the time of enrollment. In order to resolve this:

You should call Customer Service (1-877-908-1757) and provide the employee's ID so that PPL can correct the information.

2. The employee is new to the Personal Options program and has not yet been entered into the web portal yet. To resolve this please contact the

#### WV I/DD Waiver Program Personal Options Web Portal Instructional Manual for Employees **Online Registration**

participant's Resource Consultant to make sure the employee information has been submitted to PPL.

8. You will now be brought to **Step 3: User Information** page. This is the page in which you will actually register yourself as a user in the system. You will be asked for the following information:

| ep3: User Information |                   |           |
|-----------------------|-------------------|-----------|
| First Name:           | Last Name:        |           |
| User Name:            | Email Address:    | *Optional |
| Password:             | Confirm Password: |           |
| Notes:                | <u>~</u>          |           |
|                       | ¥                 |           |
| ecurity Questions:    |                   |           |
| Select -              |                   |           |
| Select -              |                   |           |
|                       |                   |           |

Username- PPL suggests that you use the first letter of your first name and your last name.

Example: Mary Poppins = mpoppins

Please note, if the user name you selected is already in use you will need to select a different username.

- Password- Your password must be at least 6 characters long and contain at least 1 numerical character, 1 capitalized character and 1 lower case character. Please be aware that your password will be case sensitive.
- **<u>Confirm Password</u>** Here, you need to retype the password you created.
- Email Address Your email address is an optional field. PPL will use this to send information pertaining to your employee's timesheets to your

email account. Please note: If you provide an email address you will receive an email confirmation of your username and password.

Security Questions- You should choose three questions from the drop down menu. Type your answers to these questions in the data field next to each question.

If you ever needed to change your username or password these questions provide a layer of security to protect your privacy. So that only YOU can change your user registration information.

9. If you are satisfied with all of your information click the **<u>SUBMIT</u>** button.

## **CONGRATULATIONS!** You are now registered to use the PPL Web Portal.

# You may now return back to the Log in Screen and enter your Username and Password

https://fms.publicpartnerships.com/PPLPortal/login.aspx

## How to Create and Submit a timesheet:

1. Log in to the PPL Web Portal using your pre-assigned username and password

https://fms.publicpartnerships.com/PPLPortal/login.aspx

2. You will default on the "Timesheets – Search Timesheet" page.

| ider Home              |                   |                  | Timesheets      | Contact Us         |                 |                   |                      |                 |              |                    |  |
|------------------------|-------------------|------------------|-----------------|--------------------|-----------------|-------------------|----------------------|-----------------|--------------|--------------------|--|
| Create Timesh          | eet Search T      | imesheet         |                 |                    |                 |                   |                      |                 |              |                    |  |
|                        |                   |                  |                 |                    |                 |                   |                      |                 |              |                    |  |
| imesheet               | List              |                  |                 |                    |                 |                   |                      |                 |              |                    |  |
| 20 - 10 - 50 - 50 - 50 |                   |                  |                 |                    |                 |                   |                      |                 |              |                    |  |
| Timesheet Stat         | 15.               | Unpaid           | <u> </u>        | To improve the tir | nesheet submiss | sion process, the | default has been o   | changed to Unpa | id.          |                    |  |
| Timesheet Star         | Date Range:       | any              | -               | any                |                 |                   |                      |                 |              |                    |  |
| Timesheet Sub          | nitted Date Range | e anv            | -               | any                |                 |                   |                      |                 |              |                    |  |
|                        |                   |                  |                 |                    |                 |                   |                      |                 |              |                    |  |
| Check Number           |                   |                  |                 |                    |                 |                   |                      |                 |              |                    |  |
| Coard                  |                   |                  |                 |                    |                 |                   |                      |                 |              |                    |  |
| Search                 |                   |                  |                 |                    |                 |                   |                      |                 |              |                    |  |
| our search retu        | rned 2 results.   | Employee Name    | Timesheet Start | Timesheet End Date | Cubmitted Date  | Cubalitad Du      | Destining at Name    | Clature         | Cheal Number | Check & mount /cot |  |
| Antino                 | Timestieer ib     | Employee Name    | Date            | Timesheet End Date | Submitted Date  | Submitted by      | Parucipant Name      | Status          | CHECK NUMBER | pay)               |  |
| Action                 | 110 (10000 47     | TestQA2 QtATest2 | 10/31/11        | 11/13/11           | 12/06/2011      | eboehm            | QA<br>TestCaonsumer2 | DENIED          |              |                    |  |
| Action                 | 1000347           |                  |                 |                    |                 |                   |                      |                 |              |                    |  |

Here you may view all timesheets that have ever been submitted or you may narrow the search results by a specific status (Paid, Unpaid, In Process, etc.) or by specific dates. You may enter a check number to retrieve the associated timesheet.

- 3. In the header bar at the top of the page you will see two options:
  - \rm Create Timesheet
  - 📥 Search Timesheet

4. Select the option for **"Create Timesheet"** by clicking on the words. You will see the **"Participant Search"** page below:

| Participant First Name        |                         |            |         |                         |              |                  |
|-------------------------------|-------------------------|------------|---------|-------------------------|--------------|------------------|
| Participant ID                |                         |            |         |                         |              |                  |
| Consumer External ID          |                         |            |         |                         |              |                  |
| Medicaid ID                   |                         |            |         |                         |              |                  |
| SSN                           |                         |            |         |                         |              |                  |
| Telephone                     |                         |            |         |                         |              |                  |
| EIN Number                    |                         |            |         |                         |              |                  |
| JACC Number                   |                         |            |         |                         |              |                  |
| Associated Employee ID        | E000640                 |            |         |                         |              |                  |
| Associated Employee ID        |                         |            |         |                         |              |                  |
|                               |                         |            |         |                         |              |                  |
| Service Coordinator Last Name |                         |            |         |                         |              |                  |
| Resource Consultant Last Name |                         |            |         |                         |              |                  |
| County                        |                         |            |         |                         |              |                  |
| District                      |                         |            |         |                         |              |                  |
| EnrollmentStatus              | Select 💌                |            |         |                         |              |                  |
| Search                        |                         |            |         |                         |              |                  |
|                               |                         |            |         |                         |              |                  |
|                               |                         |            |         |                         |              |                  |
| Participant                   | PPL System Generated ID | Birth Date | City    | Employer of Record Name | Phone        | Create Timesheet |
| TESTCAONSUMER2, QA            | C000102                 | 12/01/1950 | ANYTOWN | QATEST                  | 5551112222   | Create Timesheet |
|                               | 0000400                 | 04/04/4075 | 101111  |                         | 004 400 5070 |                  |

5. The Participant Search page will show all of the participants for which you work.

In the example above you work for two participants: "TESTCAONSUMER2, QA" and "TESTCAONSUMER3, QA". To create a timesheet for one of these participants, select the blue hyperlink to the right of the page.

|                  | _ |
|------------------|---|
| Create Timesheet |   |
| Create Timesheet |   |
|                  |   |

If you are trying to submit a timesheet for a different participant and his name is not displayed, you may not be associated with that participant in the system. You should call Customer Service (1-877-908-1757) to determine how to proceed.

- 6. After selecting the blue hyper link you will see the "Submit Timesheet" page below:
  - **4** This is the beginning of the timesheet creation process.

| Provider Home Invoice Participant Search                                | Timesheets Contact Us                                                                                                    |
|-------------------------------------------------------------------------|----------------------------------------------------------------------------------------------------|
| Submit Timesheet                                                        |                                                                                                    |
| TestQA2 QtATest2<br>Employee ID: E000640                                | Timesheet for QA TestCaonsumer2         Participant ID:       000007320         Participant Phone No: 5551112222            |
| Time Period: Begin: Monday, End: Sunday. F<br>corresponds to that date. | Please click on the calendar to select the first date for which you wish to submit time. The system will automatically show |
|                                                                         |                                                                                                    |
| Copyright © 2011 Public                                                 | Consulting Group. All Rights Reserved. Privacy Policy                                                                       |
|                                                                         |                                                                                                    |
|                                                                         |                                                                                                    |

7. In this first screen you should click on the calendar box to select the pay period you are submitting time for.

| •  | April, 2012 |       |         |        |    | +  |
|----|-------------|-------|---------|--------|----|----|
| Su | Мо          | Tu    | We      | Th     | Fr | Sa |
| 25 | 26          | 27    | 28      | 29     | 30 | 31 |
| 1  | 2           | 3     | 4       | 5      | 6  | 7  |
| 8  | 9           | 10    | 11      | 12     | 13 | 14 |
| 15 | 16          | 17    | 18      | 19     | 20 | 21 |
| 22 | 23          | 24    | 25      | 26     | 27 | 28 |
| 29 | 30          | 1     | 2       | 3      | 4  | 5  |
|    | Tod         | ay: A | April 2 | 23, 20 | 12 |    |

8. After selecting the correct pay period you will be taken to the screen below:

| TestQA2 QtATes<br>Employee ID: E000640 | st2 Timesheet for QA TestCaonsumer2 Participant ID: 0000007320 Participant Phone No: 5551112222 Service: Select a common service |
|----------------------------------------|----------------------------------------------------------------------------------------------------|
| Fime Period: Begin: M                  | londay 04/02/2012. Click on the calendar to select different dates.                                                              |
| Date                                   | Hours                                                                                                    |
| 04/02/2012 Monday                      | Service Time in Time Out           Y         Y         Y         There are more hours         Copy         Paste                 |
| 04/03/2012 Tuesday                     | Service Time In Time Out                                                                                                    |
| 04/04/2012 Wednesday                   | Service Time in Time Out                                                                                                    |
| 04/05/2012 Thursday                    | Service Time In Time Out                                                                                                    |
| 04/06/2012 Friday                      | Service Time In Time Out There are more hours Copy Paste                                                                         |
| 04/07/2012 Saturday                    | Service Time In Time Out           Y         Y         Y         There are more hours         Copy         Paste                 |
|                                        |                                                                                                    |

- 9. This page is where you will enter in the time you worked for the pay period.
  If you didn't work on one day, that's ok, just leave it blank.
- 10. At the top of the page you should confirm that you are putting together a timesheet for the correct participant.

4 You also have the option of selecting a "Common Service".

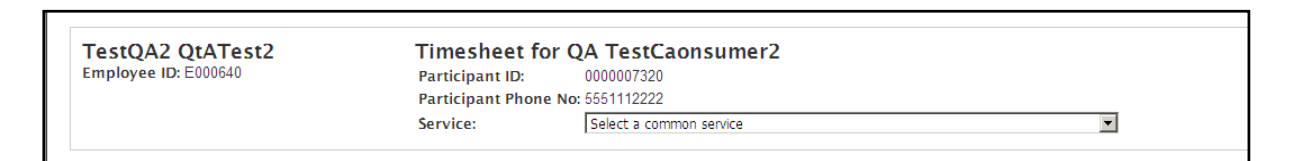

• This dropdown feature is used by employees who provide the same service throughout the entire pay period.

• The common service drop down lets you populate every line of the timesheet at once instead of filling in each day individually.

• The common service drop down is optional, you do not have to use this feature.

If you choose to use the "Common Service" feature, you will see something similar to the example below:

| Submit Timesheet                        |                                                                                                    |
|-----------------------------------------|----------------------------------------------------------------------------------------------------|
| TestQA2 QtATest<br>Employee ID: E000640 | t2 Timesheet for QA TestCaonsumer2<br>Participant ID: 000007320<br>Participant Phone No: 5551112222                                                                         |
|                                         | Service: Select a common service                                                                                                    |
| Time Period: Begin: Mo                  | onday 04/02/2012. Click on the calendar to select different dates.                                                                                                    |
| Date                                    | Hours                                                                                                    |
| 04/02/2012 Monday                       | Service Time in Time Out           Service         Time in         Time Out           Ss125UA - Person Centered Supports         Activity         Image: Copy         Paste |
| 04/03/2012 Tuesday                      | Service Time in Time Out           Strike         Time In         Time Out           SSI2SUA - Person Centered Supports         Activity         Image: Copy Paste          |
| 04/04/2012 Wednesday                    | Service Time in Time Out SSI2SUA - Person Centered Supports X Activity X X There are more hours Copy Paste                                                                  |
| 04/05/2012 Thursday                     | Service Time in Time Out           Strike         Time In         Time Out           SSI2SUA - Person Centered Supports         Activity         Image: Copy Paste          |
| 04/06/2012 Friday                       | Service Time In Time Out           Service         Time In         Time Out           S5125UA - Person Centered Supports         Activity         Image: Copy Paste         |
| 04/07/2012 Saturday                     | Service Time in Time Out SSI2SUA - Person Centered Supports V Activity V V There are more hours Copy Paste                                                                  |
| 04/08/2012 Sunday                       | Service Time In Time Out                                                                                                    |

- If you choose not to use the "Select Common Service" feature. You must enter in the service type for each of the days worked.
- 11. To enter the service per day click on the **"Service"** drop down bar on the day you worked.

| Date                 | Hours                                                                                                    |
|----------------------|----------------------------------------------------------------------------------------------------|
| 04/02/2012 Monday    | Service Time In Time Out                                                                                                    |
| 04/03/2012 Tuesday   | PCS - PCS - Group       Time In       Time Out         S5125UA - Person Centered Supports       Activity       Image: Copy Paste         T1005UD - Respite       Activity       Image: Copy Paste |
| 04/04/2012 Wednesday | Service Time In Time Out                                                                                                    |

- **4** Every day you work must have a service selected.
- If you worked a service that does not appear in your drop down menu please contact Customer Service. This typically means that PPL did not receive the required paperwork for that service type.

- 12. Next you must select the hours in the day that you worked.
  - To select the time of day you started click on the "Time In" dropdown:
  - To select the time of day you ended click on the "Time Out" dropdown:

You can also specify the exact minute that you started/stopped working. If you do not specify the exact minutes, the time will default to the top of the specified hour—i.e. 6:00 p.m.

| TestQA2 QtATest2<br>Employee ID: E000640 | <b>Timesheet for Q</b><br>Participant ID:<br>Participant Phone No: | A TestCaonsumer2<br>0000007320<br>5551112222                                                         |   |
|------------------------------------------|--------------------------------------------------------------------|----------------------------------------------------------------------------------------------------|---|
|                                          | Service:                                                           | Select a common service                                                                              | • |
| Time Period: Begin: Monday               | 04/02/2012. Click on the calendar to                               | select different dates.                                                                              |   |
| Date                                     | Hours                                                              |                                                                                                    |   |
| 04/02/2012 Monday                        | Service<br>S5125UA - Person Centered Supports 💌 Activity           | Time In     Time Out       6 PM     00       6 PM     00       There are more hours     Copy   Paste |   |
| 04/03/2012 Tuesday                       | Service                                                            | Time In Time Out                                                                                     |   |
| 04/04/2012 Wednesday                     | Service                                                            | Time In Time Out                                                                                     |   |
| 04/05/2012 Thursday                      | Service                                                            |                                                                                                    |   |

If you worked multiple shifts in one day select the "There are more hours" button.

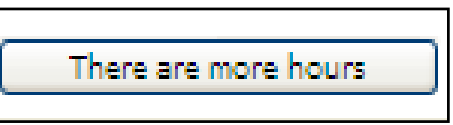

After selecting the "There are more hours" button an additional line will be created for the day worked.

|   |   | Time In       |        | Time Out |      |                      | -          |
|---|---|---------------|--------|----------|------|----------------------|------------|
| g | ~ | Activity 8 AM | ✓ 00 ✓ | 3 PM 💙   | 00 🔽 | Remove Time          | Copy Paste |
|   | * | Activity      | × ×    | ~        | *    | There are more hours | Copy Paste |
| - |   |               |        |          |      |                      |            |

- After selecting the **"There are more hours"** feature, you will need to enter in the:
  - service type (which may be different than the service provided earlier that day)
  - the activity (if required)
  - the hours worked
- If you made an error and wish to delete an entire line item you may select the **"Remove Time"** button.

| Remove Time |
|-------------|
|-------------|

- 13.You also have the option to copy and paste each line item individually. This is a fast and accurate way to create timesheets for employees that work the same hours each day. To copy a line item:
  - **4** First click on the **"Copy"** button of the line item you would like to copy.

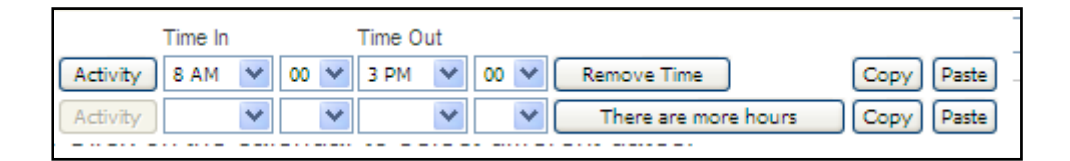

Next click on the "Paste" button of the line item where you wish to enter the copied information.

Next to the service box you will see an **"Activity"** button. If no formal training was provided, it is not necessary to click on the **"Activity"** button. However, you must use this feature if you provided <u>formal</u> training to the participant during the hours worked. Formal training is defined as specialized training program(s) developed and overseen by a traditional agency's Therapeutic Consultant (TC) or Behavior Support Professional (BSP). When formal training is provided, the

employee is typically required to document training activities on task analysis forms which are collected by the TC or BSP. If you are unsure whether formal training is provided, please contact the participant/ Program Representative or the Service Coordinator.

When you click on the "Activity" button the following screen will be displayed:

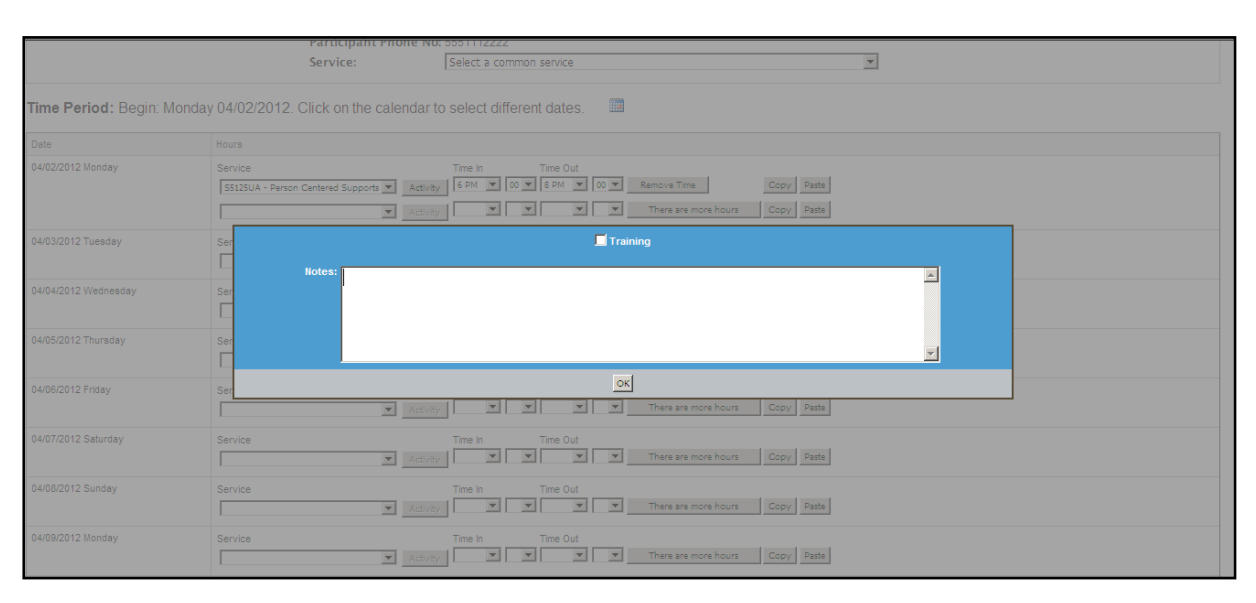

If formal training was provided, click the **"Training"** box so that a check mark appears. You may also type optional notes regarding the formal training activities.

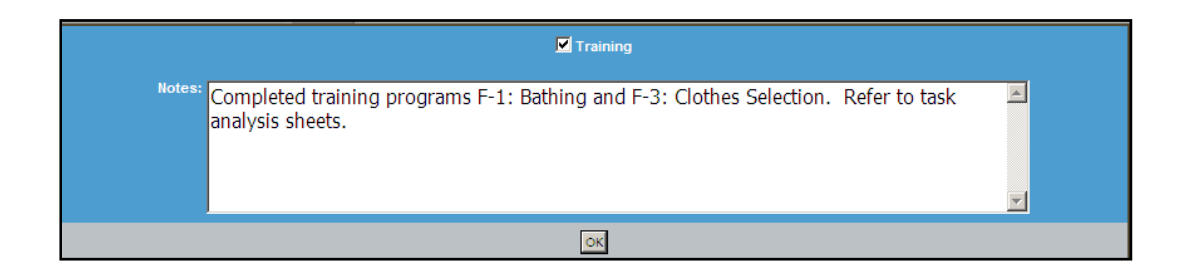

14. When you have finished entering hours for all days worked, scroll to the bottom of the page and click on the **"Next"** button.

| 04/15/2010 Thursday | Service | Time In | Time Out | There are more hours Copy Paste |
|---------------------|---------|---------|----------|---------------------------------|
|                     |         |         | Next     |                                 |

15. You will be taken to the **"Confirm Timesheet"** page. This page allows you to review the timesheet to ensure it is complete an accurate before submitting for approval.

|                                                                                                    | eip                                                                                                    |                                                                                                    |                                                                                                    |                                                                                                    |                                                                                                    |                                                                                                    |                                                                                                    |
|----------------------------------------------------------------------------------------------------|----------------------------------------------------------------------------------------------------|----------------------------------------------------------------------------------------------------|----------------------------------------------------------------------------------------------------|----------------------------------------------------------------------------------------------------|----------------------------------------------------------------------------------------------------|----------------------------------------------------------------------------------------------------|----------------------------------------------------------------------------------------------------|
| l 🏉 Timesheet Confirm                                                                                                    |                                                                                                    |                                                                                                    |                                                                                                    |                                                                                                    |                                                                                                    | 🗿 • 🖻                                                                                                    | 👻 🌧 💌 🔂 Page 👻 🎯 Ti                                                                                                    |
|                                                                                                    |                                                                                                    |                                                                                                    |                                                                                                    |                                                                                                    |                                                                                                    |                                                                                                    |                                                                                                    |
|                                                                                                    |                                                                                                    |                                                                                                    |                                                                                                    |                                                                                                    |                                                                                                    |                                                                                                    |                                                                                                    |
| onfirm Timesheet                                                                                                    |                                                                                                    |                                                                                                    |                                                                                                    |                                                                                                    |                                                                                                    |                                                                                                    |                                                                                                    |
|                                                                                                    |                                                                                                    |                                                                                                    |                                                                                                    |                                                                                                    |                                                                                                    |                                                                                                    |                                                                                                    |
| ours Summary                                                                                                    |                                                                                                    |                                                                                                    |                                                                                                    |                                                                                                    |                                                                                                    |                                                                                                    |                                                                                                    |
| TestOA2 OtATest2                                                                                                    |                                                                                                    | Timesheet for OA 1                                                                                                    | TestCaonsumer2                                                                                                    |                                                                                                    |                                                                                                    |                                                                                                    |                                                                                                    |
| Employee ID: E000640                                                                                                    |                                                                                                    | Participant ID: 0000                                                                                                    | 0007320                                                                                                    |                                                                                                    |                                                                                                    |                                                                                                    |                                                                                                    |
|                                                                                                    |                                                                                                    | Participant Phone No: 555                                                                                                    | 1112222                                                                                                    |                                                                                                    |                                                                                                    |                                                                                                    |                                                                                                    |
|                                                                                                    |                                                                                                    |                                                                                                    |                                                                                                    |                                                                                                    |                                                                                                    |                                                                                                    |                                                                                                    |
| Date                                                                                                    | Total Daily Hours                                                                                                    | Service                                                                                                    | Service Code                                                                                                    | Time In                                                                                                    | Time Out                                                                                                    | Hours Worked                                                                                                    | Activities                                                                                                    |
|                                                                                                    |                                                                                                    |                                                                                                    |                                                                                                    |                                                                                                    |                                                                                                    |                                                                                                    |                                                                                                    |
| 14/02/2012 Monday                                                                                                    | 2 hours                                                                                                    | Person Centered Supports                                                                                                    | \$5125UA                                                                                                    | 6:00 PM                                                                                                    | 8:00 PM                                                                                                    | 2 hours                                                                                                    | Training                                                                                                    |
| 04/02/2012 Monday<br>14/03/2012 Tuesday                                                                                                    | 2 hours<br>2 hours                                                                                                    | Person Centered Supports Person Centered Supports                                                                                                    | \$5125UA<br>\$5125UA                                                                                                  | 6:00 PM<br>6:00 PM                                                                                         | 8:00 PM<br>8:00 PM                                                                                                    | 2 hours<br>2 hours                                                                                                    | Training                                                                                                    |
| 04/02/2012 Monday<br>14/03/2012 Tuesday<br>14/04/2012 Wednesday                                                                                                    | 2 hours<br>2 hours<br>2 hours                                                                                                    | Person Centered Supports Person Centered Supports Person Centered Supports                                                                                                    | S5125UA<br>S5125UA<br>S5125UA                                                                                         | 6:00 PM<br>6:00 PM<br>6:00 PM                                                                              | 8:00 PM<br>8:00 PM<br>8:00 PM                                                                                         | 2 hours<br>2 hours<br>2 hours                                                                                                    | Training<br>Training<br>Training                                                                                                    |
| 04/02/2012 Monday<br>04/03/2012 Tuesday<br>14/04/2012 Wednesday<br>14/05/2012 Thursday                                                                                                    | 2 hours<br>2 hours<br>2 hours<br>2 hours                                                                                         | Person Centered Supports Person Centered Supports Person Centered Supports Person Centered Supports Person Centered Supports                                                                                                    | S5125UA<br>S5125UA<br>S5125UA<br>S5125UA                                                                              | 6:00 PM<br>6:00 PM<br>6:00 PM<br>6:00 PM                                                                   | 8:00 PM<br>8:00 PM<br>8:00 PM<br>8:00 PM                                                                              | 2 hours<br>2 hours<br>2 hours<br>2 hours<br>2 hours                                                                                         | Training Training Training Training Training Training                                                                                  |
| 04/02/2012 Monday<br>04/03/2012 Tuesday<br>04/04/2012 Wednesday<br>04/05/2012 Thursday<br>14/06/2012 Friday                                                                                                    | 2 hours<br>2 hours<br>2 hours<br>2 hours<br>2 hours<br>2 hours                                                                   | Person Centered Supports Person Centered Supports Person Centered Supports Person Centered Supports Person Centered Supports Person Centered Supports                                                                                                    | 55125UA<br>S5125UA<br>S5125UA<br>S5125UA<br>S5125UA<br>S5125UA                                                        | 6:00 PM<br>6:00 PM<br>6:00 PM<br>6:00 PM<br>6:00 PM                                                        | 8:00 PM<br>8:00 PM<br>8:00 PM<br>8:00 PM<br>8:00 PM                                                                   | 2 hours<br>2 hours<br>2 hours<br>2 hours<br>2 hours<br>2 hours                                                                              | Training<br>Training<br>Training<br>Training<br>Training                                                                               |
| 04/02/2012 Monday<br>04/03/2012 Tuesday<br>04/04/2012 Wednesday<br>04/05/2012 Thursday<br>14/06/2012 Friday<br>14/06/2012 Saturday                                                                                              | 2 hours<br>2 hours<br>2 hours<br>2 hours<br>2 hours                                                                              | Person Centered Supports<br>Person Centered Supports<br>Person Centered Supports<br>Person Centered Supports<br>Person Centered Supports                                                                                                    | 55125UA<br>55125UA<br>55125UA<br>55125UA<br>55125UA                                                                   | 6:00 PM<br>6:00 PM<br>6:00 PM<br>6:00 PM<br>6:00 PM                                                        | 8:00 PM<br>8:00 PM<br>8:00 PM<br>8:00 PM<br>8:00 PM                                                                   | 2 hours<br>2 hours<br>2 hours<br>2 hours<br>2 hours<br>2 hours                                                                              | Training<br>Training<br>Training<br>Training<br>Training                                                                               |
| 04/02/2012 Monday<br>04/03/2012 Tuesday<br>04/03/2012 Wednesday<br>04/05/2012 Thursday<br>04/05/2012 Friday<br>14/08/2012 Sturday<br>14/08/2012 Sunday                                                                          | 2 hours<br>2 hours<br>2 hours<br>2 hours<br>2 hours                                                                              | Person Centered Supports<br>Person Centered Supports<br>Person Centered Supports<br>Person Centered Supports<br>Person Centered Supports                                                                                                    | 55125UA<br>S5125UA<br>S5125UA<br>S5125UA<br>S5125UA                                                                   | 6:00 PM<br>6:00 PM<br>6:00 PM<br>6:00 PM<br>6:00 PM                                                        | 8:00 PM<br>8:00 PM<br>8:00 PM<br>8:00 PM<br>8:00 PM                                                                   | 2 hours<br>2 hours<br>2 hours<br>2 hours<br>2 hours                                                                                         | Training<br>Training<br>Training<br>Training<br>Training                                                                               |
| 94022012 Monday<br>1403/2012 Tueaday<br>1404/2012 Wednesday<br>1405/2012 Thuraday<br>1405/2012 Friday<br>1407/2012 Saurday<br>1409/2012 Sunday                                                                                  | 2 hours<br>2 hours<br>2 hours<br>2 hours<br>2 hours<br>2 hours<br>2 hours                                                        | Person Centered Supports Person Centered Supports Person Centered Supports Person Centered Supports Person Centered Supports Person Centered Supports Person Centered Supports                                                                                                    | 551250A<br>551250A<br>551250A<br>551250A<br>551250A<br>551250A                                                        | 6:00 PM<br>6:00 PM<br>6:00 PM<br>6:00 PM<br>6:00 PM<br>6:00 PM                                             | 8:00 PM<br>8:00 PM<br>8:00 PM<br>8:00 PM<br>8:00 PM<br>                                                               | 2 hours<br>2 hours<br>2 hours<br>2 hours<br>2 hours<br>2 hours<br>2 hours<br>2 hours                                                        | Training<br>Training<br>Training<br>Training<br>Training<br>Training                                                                   |
| 94022012 Monday<br>1403/2012 Tueaday<br>1403/2012 Wednesday<br>1405/2012 Thuraday<br>1405/2012 Thuraday<br>1407/2012 Saturday<br>1409/2012 Monday<br>1410/2012 Tueaday                                                          | 2 hours<br>2 hours<br>2 hours<br>2 hours<br>2 hours<br>2 hours<br>2 hours<br>2 hours                                             | Person Centered Supports Person Centered Supports Person Centered Supports Person Centered Supports Person Centered Supports Person Centered Supports Person Centered Supports Person Centered Supports Person Centered Supports                                                                                                    | 551250A<br>551250A<br>551250A<br>551250A<br>551250A<br>551250A<br>551250A                                             | 6:00 PM<br>6:00 PM<br>6:00 PM<br>6:00 PM<br>6:00 PM<br>6:00 PM<br>6:00 PM                                  | 8:00 PM<br>8:00 PM<br>8:00 PM<br>8:00 PM<br>8:00 PM<br>8:00 PM<br>8:00 PM<br>8:00 PM                                  | 2 hours<br>2 hours<br>2 hours<br>2 hours<br>2 hours<br>2 hours<br>2 hours<br>2 hours<br>2 hours<br>2 hours<br>2 hours                       | Training Training Training Training Training Training Training Training Training Training Training                                     |
| 94022012 Monday<br>94032012 Tueaday<br>94032012 Tueaday<br>14052012 Thuraday<br>14052012 Friday<br>14072012 Saturday<br>14082012 Sunday<br>141042012 Tueaday<br>141102012 Tueaday                                               | 2 hours 2 hours 2 hours 2 hours 2 hours 2 hours 2 hours 2 hours 2 hours 2 hours 2 hours 2 hours 2 hours                          | Person Centered Supports Person Centered Supports Person Centered Supports Person Centered Supports Person Centered Supports Person Centered Supports Person Centered Supports Person Centered Supports Person Centered Supports Person Centered Supports                                                                                                    | 55125UA<br>55125UA<br>55125UA<br>55125UA<br>55125UA<br>55125UA<br>55125UA<br>55125UA                                  | 6:00 PM<br>6:00 PM<br>6:00 PM<br>6:00 PM<br>6:00 PM<br>6:00 PM<br>6:00 PM<br>6:00 PM                       | 8:00 PM<br>8:00 PM<br>8:00 PM<br>8:00 PM<br>8:00 PM<br>8:00 PM<br>8:00 PM<br>8:00 PM<br>8:00 PM                       | 2 nours<br>2 hours<br>2 hours<br>2 hours<br>2 hours<br>2 hours<br>2 hours<br>2 hours<br>2 hours<br>2 hours<br>2 hours<br>2 hours<br>2 hours | Training<br>Training<br>Training<br>Training<br>Training<br>Training<br>Training<br>Training                                           |
| 24022012 Vionday<br>24032012 Tuesday<br>24032012 Tuesday<br>24032012 Tuesday<br>240622012 Finarday<br>240622012 Finday<br>240622012 Sunday<br>24092012 Vionday<br>24092012 Vionday<br>241022012 Tuesday<br>2411/22012 Violneday | 2 hours<br>2 hours<br>2 hours<br>2 hours<br>2 hours<br>2 hours<br>2 hours<br>2 hours<br>2 hours<br>2 hours<br>2 hours            | Person Centered Supports Person Centered Supports Person Centered Suppo | 55125UA<br>55125UA<br>55125UA<br>55125UA<br>55125UA<br>55125UA<br>55125UA<br>55125UA<br>55125UA                       | 6:00 PM<br>6:00 PM<br>6:00 PM<br>6:00 PM<br>6:00 PM<br>6:00 PM<br>6:00 PM<br>6:00 PM<br>6:00 PM            | 8:00 PM<br>8:00 PM<br>8:00 PM<br>8:00 PM<br>8:00 PM<br>8:00 PM<br>8:00 PM<br>8:00 PM<br>8:00 PM<br>8:00 PM            | 2 hours<br>2 hours<br>2 hours<br>2 hours<br>2 hours<br>2 hours<br>2 hours<br>2 hours<br>2 hours<br>2 hours<br>2 hours<br>2 hours            | Training Training Training Training Training Training Training Training Training Training Training Training Training                   |
| 94022012 Vionday<br>94032012 Tuesday<br>94032012 Tuesday<br>94062012 Thursday<br>94062012 Finday<br>94072012 Saturday<br>94092012 Vionday<br>94092012 Vionday<br>94102012 Tuesday<br>141122012 Tuesday<br>141122012 Finday      | 2 hours<br>2 hours<br>2 hours<br>2 hours<br>2 hours<br>2 hours<br>2 hours<br>2 hours<br>2 hours<br>2 hours<br>2 hours<br>2 hours | Person Centered Supports Person Centered Supports Person Centered Suppo | 55125UA<br>S5125UA<br>S5125UA<br>S5125UA<br>S5125UA<br>S5125UA<br>S5125UA<br>S5125UA<br>S5125UA<br>S5125UA<br>S5125UA | 6:00 PM<br>6:00 PM<br>6:00 PM<br>6:00 PM<br>6:00 PM<br>6:00 PM<br>6:00 PM<br>6:00 PM<br>6:00 PM<br>6:00 PM | 8:00 PM<br>8:00 PM<br>8:00 PM<br>8:00 PM<br>8:00 PM<br>8:00 PM<br>8:00 PM<br>8:00 PM<br>8:00 PM<br>8:00 PM<br>8:00 PM | 2 nours<br>2 hours<br>2 hours<br>2 hours<br>2 hours<br>2 hours<br>2 hours<br>2 hours<br>2 hours<br>2 hours<br>2 hours<br>2 hours<br>2 hours | Training Training Training Training Training Training Training Training Training Training Training Training Training Training Training |

16. Next scroll to the bottom of the "Confirm Timesheet" page. You will see the following options:

| 04/15/2010 Thursday |              |
|---------------------|--------------|
| Total               | 16 1/2 hours |
| Edit Save My Work   | Submit       |

17. If the timesheet is incorrect and you would like to make changes, click on the **"Edit"** button to return to the previous screen.

| Eulic |
|-------|
|-------|

- If the timesheet is correct but incomplete you can save your work. Click on the "Save My Work" button.
  - Some employees like to enter their time every day rather than at the end of the pay period.
  - This "Save My Work" feature allows you to enter time as you work it without submitting it for approval until the very end.

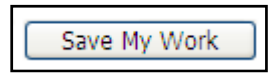

19. If the timesheet is complete and accurate you may click the **"Submit"** button to submit it to the participant or his/her appointed Program Representative.

# Submit

20. After you have clicked the "Submit" button the following page will appear:

|                                                                                                    | The first sector of the first sector of the fi |                            |              |                         |          |              |            |  |  |  |  |
|----------------------------------------------------------------------------------------------------|----------------------------------------------------------------------------------------------------|----------------------------|--------------|-------------------------|----------|--------------|------------|--|--|--|--|
|                                                                                                    |                                                                                                    |                            |              |                         |          |              |            |  |  |  |  |
|                                                                                                    |                                                                                                    |                            |              |                         |          |              |            |  |  |  |  |
|                                                                                                    |                                                                                                    |                            |              |                         |          |              |            |  |  |  |  |
| Your timesheet has been created and has been submitted to the participant for approval.<br>Hours Sumary |                                                                                                    |                            |              |                         |          |              |            |  |  |  |  |
| ,                                                                                                    |                                                                                                    |                            |              |                         |          |              |            |  |  |  |  |
| TestQA2 QtATest2                                                                                        | Times                                                                                                    | heet for QA TestCaonsumer? | 2            | Timesheet ID: WVID02140 |          |              |            |  |  |  |  |
| Employee ib. 2000040                                                                                    | Particip                                                                                                    | ant Phone No: 5551112222   |              | S                       | tatus:   |              |            |  |  |  |  |
|                                                                                                    |                                                                                                    |                            |              | S                       | UBMITTED |              |            |  |  |  |  |
|                                                                                                    |                                                                                                    |                            |              |                         |          |              |            |  |  |  |  |
| Date                                                                                                    | Total Daily Hours                                                                                                    | Service                    | Service Code | Time In                 | Time Out | Hours Worked | Activities |  |  |  |  |
| 04/02/2012 Monday                                                                                       | 2 hours                                                                                                    | Person Centered Supports   | S5125UA      | 6:00 PM                 | 8:00 PM  | 2 hours      | Training   |  |  |  |  |
| 04/03/2012 Tuesday                                                                                      | 2 hours                                                                                                    | Person Centered Supports   | S5125UA      | 6:00 PM                 | 8:00 PM  | 2 hours      | Training   |  |  |  |  |

21. Upon clicking the "Submit" button, you will be notified by a red error message if there is any problem with the timesheet that could cause it to not be paid. The Web Portal will not allow a timesheet to be submitted for approval until the problem is fixed.

#### **Examples:**

- Missing start or stop time
- Overlapping time with another employee's timesheet
- Missing employee paperwork
- Missing employee services or rate of pay
- 22. On the top of your timesheet you will see red error messages that tell you what is wrong with your timesheet. Please call customer service if you need assistance regarding error messages.
  - As you can see in the example below, the error messages indicate that PPL is missing required paperwork for the employee.
  - If you feel that an error message is incorrect, please call Customer Service.
  - In this example, the employee should submit the missing paperwork as soon as possible so that PPL staff can enter it into the Web Portal. Then the employee will be able to submit the timesheet without error.

#### Confirm Timesheet Error on 04/01/10 8:00 AM - 4:00 PM: Missing required date for "Employment Packet Received Date" Error on 04/02/10 8:00 AM - 4:30 PM: There is no Employee Rate established or effective for this Consumer No. There is no Employee Rate established or effective for this Consumer No. Pay Rate cannot be zero. Billable Rate cannot be zero. Missing required date for "Employment Packet Received Date"

23. Once the timesheet has successfully been submitted by the employee, the participant/Program Representative is responsible for reviewing it and approving for payment.

Hours Summary

- 24. You can use the Web Portal to monitor the status of a submitted timesheet:
  - As long as the timesheet is in the "Submitted" status it has not been approved by the participant/Program Representative.
  - ♣ A "Rejected" status indicates the participant/Program Representative has returned the timesheet to the employee for correction.
  - Once the timesheet has an "Approved" status, it has been sent to PPL for payment.

## How to Search and View a timesheet:

1. Log in to the PPL Web Portal using your username and password

https://fms.publicpartnerships.com/PPLPortal/login.aspx

2. You will default on the "Timesheets – Search Timesheet" page.

| wider nome       | Invoice Part      | icipant Search   | Timesheets              | Contact Us         |                |                   |                      |                 |              |                        |     |
|------------------|-------------------|------------------|-------------------------|--------------------|----------------|-------------------|----------------------|-----------------|--------------|------------------------|-----|
| Create Timesh    | eet Search T      | imesheet         |                         |                    |                |                   |                      |                 |              |                        |     |
| Timesheet        | List              |                  |                         |                    |                |                   |                      |                 |              |                        |     |
| Timesheet Stat   | JS:               | Unpaid           | •                       | To improve the tir | nesheet submis | sion process, the | default has been (   | changed to Unpa | id.          |                        |     |
| Timesheet Star   | Date Range:       | any              | -                       | any                |                |                   |                      |                 |              |                        |     |
| Timesheet Sub    | mitted Date Range | any any          | -                       | any                |                |                   |                      |                 |              |                        |     |
| Check Number     |                   |                  |                         |                    |                |                   |                      |                 |              |                        |     |
| C                |                   |                  |                         |                    |                |                   |                      |                 |              |                        |     |
| Your search retu | imed 2 results    |                  |                         |                    |                |                   |                      |                 |              |                        |     |
|                  | Timesheet ID      | Employee Name    | Timesheet Start<br>Date | Timesheet End Date | Submitted Date | Submitted By      | Participant Name     | Status          | Check Number | Check Amount (net pay) | Tim |
| Action           |                   | TestQA2 QtATest2 | 10/31/11                | 11/13/11           | 12/06/2011     | eboehm            | QA<br>TestCaonsumer2 | DENIED          |              |                        |     |
| Action           | WVID00347         |                  |                         |                    |                |                   | reerouonounore       |                 |              |                        |     |

- 3. In the header bar at the top of the page you will see two options:
  - **Create Timesheet**
  - 🖶 Search Timesheet
- 4. The screen has defaulted to the **"Search Timesheet"** option so there is no need to click on it.

Here you may view all timesheets that have ever been submitted by clicking on the **"Search"** button.

| Search                          |  |
|---------------------------------|--|
| Your search returned 2 results. |  |

#### 5. Scroll down the page to see the returned results:

| Search              |                  |                  |                         |                       |                            |              |                     |           |                 |                              |                                     |
|---------------------|------------------|------------------|-------------------------|-----------------------|----------------------------|--------------|---------------------|-----------|-----------------|------------------------------|-------------------------------------|
| Your search         | returned 2 resu/ | its.             |                         |                       |                            |              |                     |           |                 |                              |                                     |
| Action              | Timesheet ID     | Employee<br>Name | Timesheet<br>Start Date | Timesheet<br>End Date | Submitted/Approved<br>Date | Submitted By | Individual Name     | Status    | Check<br>Number | Check<br>Amount (net<br>pay) | Timesheet<br>Amount<br>(before tax) |
| View Edit<br>Delete | NV000000005      | Test<br>Employee | 04/16/10                | 04/30/10              | 05/04/2010                 | eharris      | TEST<br>CONSUMERQA1 | SUBMITTED |                 |                              | \$247.10                            |
| View Edit<br>Delete | NV000000006      | Test<br>Employee | 04/01/10                | 04/15/10              | 05/04/2010                 | eharris      | TEST<br>CONSUMERQA1 | SUBMITTED |                 |                              | \$176.07                            |

6. There are a variety of search options if you would like to narrow your search:

| Timesheet List                  |     |     |     |  |
|---------------------------------|-----|-----|-----|--|
|                                 |     |     |     |  |
| Timesheet Status:               | All | *   |     |  |
| Timesheet Start Date Range:     | any | - 1 | any |  |
| Timesheet Submitted Date Range: | any | -   | any |  |
| Search                          |     |     |     |  |

#### **Timesheet Status:**

| Timesheet Status:   |                | [       | Unpaid                                          | •                        | •     |
|---------------------|----------------|---------|-------------------------------------------------|--------------------------|-------|
| Timesheet Start Da  | ate Range:     |         | All<br>Paid<br>Unpaid                           |                          | -     |
| Timesheet Submitt   | ed Date Range: |         | Saved<br>Submitted                              | -                        | -     |
| Check Number        |                |         | Exception<br>Exception<br>Exception<br>Approved | ,<br>Requested<br>Denied |       |
| Search              |                |         | Rejected<br>In Process<br>Pending               |                          |       |
| Your search returne | ed 3 results.  |         | Denied                                          |                          |       |
| Action              | Timesheet ID   | Employe | e Name                                          | Timesheet 9              | Start |

Searching by a specific status can be an efficient way to find the timesheet(s) that you want to review. Understanding the meaning of each status allows employees to track the progress of their timesheets:

<u>All</u> – this search will display all timesheets regardless of their assigned statuses

**<u>Paid</u>** – this search will display all timesheets that have been paid or are approved by PPL for payment on the next scheduled payday

<u>Unpaid</u> – this search will display all timesheets that have not been paid <u>Saved</u> – this search will display all timesheets that have been saved but not submitted to the participant/Program Representative for approval

<u>Submitted</u> – this search will display timesheets waiting to be approved by the participant/Program Representative

**Exceptions**– this status is not applicable to the WV I/DD Waiver program **Exception Requested**– this status is not applicable to the WV I/DD Waiver program

**Exception Denied** – this status is not applicable to the WV I/DD Waiver program

**Approved** – this search will display timesheets that have been approved by the participant/Program Representative but not yet being processed by PPL **<u>Rejected</u>** – this search will display timesheets that have been rejected (not approved) by the participant/Program Representative. The employee must correct a rejected timesheet and resubmit to the participant/Program Representative for approval.

<u>In Process</u> – this search will display timesheets that the participant/Program Representative has approved and are now being processed for payment by PPL

**Pending** – this search will display timesheets that are waiting to be processed by PPL

**Denied** – this search will display timesheets that have been denied and cannot be processed by PPL. Typically this status indicates a duplicate timesheet has already been approved/paid for the same pay period.

#### **Timesheet Start Date Range**

This feature allows you to search for a specific timesheet based upon the start date of the pay period.

#### **Timesheet Submitted Date Range**

- You may want to use this search feature if you want to see all timesheets that you submitted during a certain time period.
- 7. After choosing the search criteria, click the **"Search"** button. The timesheets you have chosen to view will be displayed at the bottom of the page.

| Your search         | returned 2 resu | ilts.            |                         |                       |                            |              |                     |           |                 |                              |                                     |
|---------------------|-----------------|------------------|-------------------------|-----------------------|----------------------------|--------------|---------------------|-----------|-----------------|------------------------------|-------------------------------------|
| Action              | Timesheet ID    | Employee<br>Name | Timesheet<br>Start Date | Timesheet<br>End Date | Submitted/Approved<br>Date | Submitted By | Individual Name     | Status    | Check<br>Number | Check<br>Amount (net<br>pay) | Timesheet<br>Amount<br>(before tax) |
| View Edit<br>Delete | NV000000005     | Test<br>Employee | 04/16/10                | 04/30/10              | 05/04/2010                 | eharris      | TEST<br>CONSUMERQA1 | SUBMITTED |                 |                              | \$247.10                            |
| View Edit<br>Delete | NV000000006     | Test<br>Employee | 04/01/10                | 04/15/10              | 05/04/2010                 | eharris      | TEST<br>CONSUMERQA1 | SUBMITTED |                 |                              | \$176.07                            |

- 8. If you would like to view the timesheet detail select the **"View"** button under the action column.
  - The view button allows you to see the day by day detail of the timesheet you submitted.

| st             |                                                                                                 |                                                                                                    |                                                                                                    |                                                                                                    |                                                                                                    |                                                                                                    |                                                  |                             |                                                                                                    |                                                                                                    |
|----------------|-------------------------------------------------------------------------------------------------|----------------------------------------------------------------------------------------------------|----------------------------------------------------------------------------------------------------|----------------------------------------------------------------------------------------------------|----------------------------------------------------------------------------------------------------|----------------------------------------------------------------------------------------------------|--------------------------------------------------|-----------------------------|----------------------------------------------------------------------------------------------------|----------------------------------------------------------------------------------------------------|
|                |                                                                                                 |                                                                                                    |                                                                                                    |                                                                                                    |                                                                                                    |                                                                                                    |                                                  |                             |                                                                                                    |                                                                                                    |
|                | Unpaid                                                                                          | •                                                                                                    |                                                                                                    |                                                                                                    |                                                                                                    |                                                                                                    |                                                  |                             |                                                                                                    |                                                                                                    |
| ite Range:     | any                                                                                             |                                                                                                    | any                                                                                                    |                                                                                                    |                                                                                                    |                                                                                                    |                                                  |                             |                                                                                                    |                                                                                                    |
| ed Date Range: | any                                                                                             | 🛛                                                                                                    | any                                                                                                    |                                                                                                    |                                                                                                    |                                                                                                    |                                                  |                             |                                                                                                    |                                                                                                    |
|                |                                                                                                 |                                                                                                    |                                                                                                    |                                                                                                    |                                                                                                    |                                                                                                    |                                                  |                             |                                                                                                    |                                                                                                    |
|                |                                                                                                 |                                                                                                    |                                                                                                    |                                                                                                    |                                                                                                    |                                                                                                    |                                                  |                             |                                                                                                    |                                                                                                    |
| d 3 results.   |                                                                                                 |                                                                                                    |                                                                                                    |                                                                                                    |                                                                                                    |                                                                                                    |                                                  |                             |                                                                                                    |                                                                                                    |
| Timesheet ID   | Employee Name                                                                                   | Timesheet Start<br>Date                                                                                                    | Timesheet End Date                                                                                                    | Submitted Date                                                                                                    | Submitted By                                                                                                    | Participant Name                                                                                                    | Status                                           | Check Number                | Check Amount (net pay)                                                                                                    | Timesheet Amo<br>(before tax)                                                                                                    |
| WVID00347      | TestQA2 QtATest2                                                                                | 10/31/11                                                                                                    | 11/13/11                                                                                                    | 12/06/2011                                                                                                    | eboehm                                                                                                    | QA<br>TestCaonsumer2                                                                                                    | DENIED                                           |                             |                                                                                                    | \$53                                                                                                    |
| WVID02137      | TestQA2 QtATest2                                                                                | 03/19/12                                                                                                    | 04/01/12                                                                                                    | 04/12/2012                                                                                                    | sburchfiel                                                                                                    | QA<br>TestCaonsumer2                                                                                                    | SUBMITTED                                        |                             |                                                                                                    | \$12                                                                                                    |
| WVID02140      | TestQA2 QtATest2                                                                                | 04/02/12                                                                                                    | 04/15/12                                                                                                    | 04/23/2012                                                                                                    | rkhill                                                                                                    | QA<br>TestCaonsumer2                                                                                                    | SUBMITTED                                        |                             |                                                                                                    | \$18                                                                                                    |
| t              | e Range:<br>id Date Range:<br>13 results.<br>Timesheet D<br>WV/D00347<br>WV/D02147<br>WV/D02140 | Unpaid e Range: any d Date Range: any d Date Range: any d Date Range: any d Date Range: any d Date Range: d D Employee Name WV/D00347 TestDA2 0tATest2 WV/D02140 TestDA2 0tATest2 WV/D02140 TestQA2 0tATest2 | Unpaid         Image:         Image:< | Unpaid         Image:         Image: <thimage:< th=""> <thimage:< th=""> <thimage:< td="" th<=""><td>Unpaid         Image:         Image:         <thimage:< th=""> <thimage:< th=""> <thimage:< td="" th<=""><td>Unpaid           e Range:         eny         eny         eny           id Date Range:         eny         eny         eny         eny           13 results.         Employee Name         Tmesheet Start         Tmesheet End Date         Submitted Date         Submitted By           VV/D00347         Test0A2 0tATest2         0/31/11         11/13/11         12/06/2011         eboehm           VV/D02137         Test0A2 0tATest2         03/19/12         04/01/12         04/23/2012         sburchfiel           VV/D02140         Test0A2 0tATest2         04/02/12         04/15/12         04/23/2012         ribill</td><td>e Range: any any any any any any any any any any</td><td>e Range:<br/>e Range:<br/>mry</td><td>Unpaid         Image:         Image:         <thimage:< th=""> <thimage:< th=""> <thimage:< td="" th<=""><td>e Range: pry P - pry P - pry P</td></thimage:<></thimage:<></thimage:<></td></thimage:<></thimage:<></thimage:<></td></thimage:<></thimage:<></thimage:<> | Unpaid         Image:         Image: <thimage:< th=""> <thimage:< th=""> <thimage:< td="" th<=""><td>Unpaid           e Range:         eny         eny         eny           id Date Range:         eny         eny         eny         eny           13 results.         Employee Name         Tmesheet Start         Tmesheet End Date         Submitted Date         Submitted By           VV/D00347         Test0A2 0tATest2         0/31/11         11/13/11         12/06/2011         eboehm           VV/D02137         Test0A2 0tATest2         03/19/12         04/01/12         04/23/2012         sburchfiel           VV/D02140         Test0A2 0tATest2         04/02/12         04/15/12         04/23/2012         ribill</td><td>e Range: any any any any any any any any any any</td><td>e Range:<br/>e Range:<br/>mry</td><td>Unpaid         Image:         Image:         <thimage:< th=""> <thimage:< th=""> <thimage:< td="" th<=""><td>e Range: pry P - pry P - pry P</td></thimage:<></thimage:<></thimage:<></td></thimage:<></thimage:<></thimage:<> | Unpaid           e Range:         eny         eny         eny           id Date Range:         eny         eny         eny         eny           13 results.         Employee Name         Tmesheet Start         Tmesheet End Date         Submitted Date         Submitted By           VV/D00347         Test0A2 0tATest2         0/31/11         11/13/11         12/06/2011         eboehm           VV/D02137         Test0A2 0tATest2         03/19/12         04/01/12         04/23/2012         sburchfiel           VV/D02140         Test0A2 0tATest2         04/02/12         04/15/12         04/23/2012         ribill | e Range: any any any any any any any any any any | e Range:<br>e Range:<br>mry | Unpaid         Image:         Image: <thimage:< th=""> <thimage:< th=""> <thimage:< td="" th<=""><td>e Range: pry P - pry P - pry P</td></thimage:<></thimage:<></thimage:<> | e Range: pry P - pry P - pry P |

How to Search and View Timesheets

- 9. On the far right side of the search results you will see 4 columns.
  - 🖕 Status
  - 📥 Check Number
  - \rm Check Amount (net pay)
  - Timesheet Amount (before Tax)

**<u>Status:</u>** The status column show the stage of processing for each timesheet displayed.

**Check Number:** The check number column will populate with information as soon as a check has been issued. If you receive direct deposit the Remittance Advice number will appear in this same column.

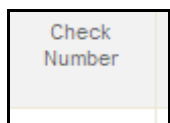

**Check Amount (net pay):** After a check has been issued, the check amount will appear in this column. This is the check amount AFTER taxes have been withheld.

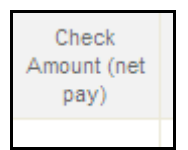

<u>**Timesheet Amount (before tax):</u>** You will notice that this column populates with information before your check is issued. This column indicates the gross or "before tax" amount of the paycheck.</u>

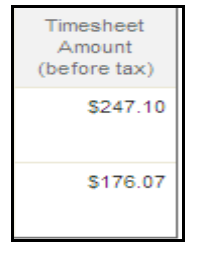

\*If you have any concerns about the accuracy of the timesheet data you are viewing on the Web Portal, please don't hesitate to call Customer Service (1-877-908-1757) for assistance.

# How to Create and Submit a Travel Invoice:

1. Log in to the PPL Web Portal using your pre-assigned username and password

https://fms.publicpartnerships.com/PPLPortal/login.aspx

2. You will default on the "Timesheets – Search Timesheet" page.

| Contract of the second second s |                                        |                                                 | <b>T</b>                            |                                     |                           |                     |                                          |                  |              |                           |             |
|----------------------------------------------------------------------------------------------------|----------------------------------------|-------------------------------------------------|-------------------------------------|-------------------------------------|---------------------------|---------------------|------------------------------------------|------------------|--------------|---------------------------|-------------|
| wider Home                                                                                                    | invoice Parti                          | icipant Search                                  | Timesneets                          | Contact US                          |                           |                     |                                          |                  |              |                           |             |
| Create Timesh                                                                                                    | eet Search Ti                          | imesheet                                        |                                     |                                     |                           |                     |                                          |                  |              |                           |             |
| Timesheet                                                                                                    | List                                   |                                                 |                                     |                                     |                           |                     |                                          |                  |              |                           |             |
| Timesheet Stat                                                                                                    | us:                                    | Unpaid                                          |                                     | To improve the tir                  | mesheet submise           | sion process, the   | default has been c                       | hanged to Unpai  | d.           |                           |             |
| 014 1.42 545                                                                                                    |                                        |                                                 |                                     |                                     |                           |                     |                                          |                  |              |                           |             |
| Timesheet Star                                                                                                    | t Date Range:                          | any                                             |                                     | any                                 |                           |                     |                                          |                  |              |                           |             |
| Timesheet Star                                                                                                    | t Date Range:                          | any                                             |                                     | any                                 |                           |                     |                                          |                  |              |                           |             |
| Timesheet Star<br>Timesheet Subi                                                                                                    | t Date Range:<br>mitted Date Range     | any<br>any                                      | -                                   | any                                 |                           |                     |                                          |                  |              |                           |             |
| Timesheet Star<br>Timesheet Subi<br>Check Number                                                                                                    | t Date Range:<br>mitted Date Range     | any<br>any                                      | -                                   | any any                             |                           |                     |                                          |                  |              |                           |             |
| Timesheet Star<br>Timesheet Subi<br>Check Number                                                                                                    | t Date Range:<br>mitted Date Range     | any<br>any                                      | -                                   | any any any any                     |                           |                     |                                          |                  |              |                           |             |
| Timesheet Star<br>Timesheet Subi<br>Check Number<br>Search                                                                                                    | t Date Range:<br>mitted Date Range     | any<br>any                                      | -                                   | any any                             |                           |                     |                                          |                  |              |                           |             |
| Timesheet Star<br>Timesheet Subi<br>Check Number<br>Search<br>Your search retu                                                                                                    | t Date Range:<br>mitted Date Range     | any<br>E any                                    | • .                                 | any any any                         |                           |                     |                                          |                  |              |                           |             |
| Timesheet Star<br>Timesheet Subi<br>Check Number<br>Search<br>Your search retu<br>Action                                                                                                    | t Date Range:<br>mitted Date Range<br> | any<br>a:<br>any<br>Employee Name               | Timesheet Start.<br>Date            | any                                 | Submitted Date            | Submitted By        | Participant Name                         | Status           | Check Number | Check Amount (net pay)    | Time:<br>(b |
| Timesheet Star<br>Timesheet Subr<br>Check Number<br>Search<br>Your search retu<br>Action                                                                                                    | t Date Range:<br>mitted Date Range<br> | any<br>any<br>Employee Name<br>TestQA2 QIATesI2 | Timesheet Start<br>Date<br>10/31/11 | any any Timesheet End Date 11/13/11 | Submitted Date 12/06/2011 | Submitted By eboehm | Participant Name<br>QA<br>TestCaonsumer2 | Status<br>DEINED | Check Number | Check Amount (net<br>pay) | Time<br>(t  |

3. In the header bar at the top of the page you will see the navigation options for employees:

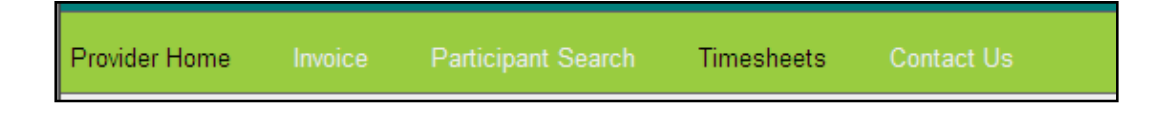

4. Select the option for **"Invoice"** by clicking on the words. The screen will default to **"Create Invoice"** and you will see the **"Submit Invoice"** page below:

|                                      | Invoice                             |                                                                   |                                              |                                                                                                    |
|--------------------------------------|-------------------------------------|-------------------------------------------------------------------|----------------------------------------------|----------------------------------------------------------------------------------------------------|
| Search Invoid                        | e Status                            | Create Invoice                                                    |                                              |                                                                                                    |
|                                      |                                     |                                                                   |                                              |                                                                                                    |
| Submit In                            | voice                               |                                                                   |                                              |                                                                                                    |
|                                      |                                     |                                                                   |                                              |                                                                                                    |
| For the Service I<br>Please make sur | Referral that yo<br>e that the date | u selected, please enter a sin<br>of service falls within the dat | igle date of service.<br>e range that was ap | This should be the first day of the week that the individual participated in the summer program, not the full date range for the week. The rate and units have been pre-populated for<br>proved for this referral. If the referral was made to an external program, you must enter the name of the External Provider before submitting. |
| You also have the                    | ne option to add                    | a Vendor Invoice ID that will                                     | identify the invoice f                       | for your records. This is not required. Finally, you must read and agree to the Terms and Conditions by checking the box. Once completed, click on the Save link for that line.                                                                                                    |
| Please note that                     | any lines that y                    | rou try to submit that are NOT                                    | accepted by the sys                          | stem will not be saved.                                                                                                    |
| Employee ID:                         |                                     | E000640 TestQA2 QtATe                                             | st2                                          |                                                                                                    |
| Participant ID:                      |                                     | Select Participant                                                | •                                            |                                                                                                    |
|                                      |                                     |                                                                   |                                              |                                                                                                    |

5. If you work for multiple participants, choose from the drop down list the participant ID for which you want to submit a Travel Invoice. Once a participant has been selected, the following page will be displayed:

| Submit In                            | ivoice                                                       |                                                                         |                            |                                      |                                |                                   |                                                                            |                                 |                                                |                                            |                                        |                  |          |
|--------------------------------------|--------------------------------------------------------------|-------------------------------------------------------------------------|----------------------------|--------------------------------------|--------------------------------|-----------------------------------|----------------------------------------------------------------------------|---------------------------------|------------------------------------------------|--------------------------------------------|----------------------------------------|------------------|----------|
| For the Service I<br>Please make sur | Referral that you selected,<br>re that the date of service f | please enter a single date of ser<br>alls within the date range that wa | vice. This s<br>as approve | should be the fi<br>d for this refer | rst day of f<br>ral. If the re | he week that th<br>ferral was mad | e individual participated in the sum<br>le to an external program, you mus | mer program,<br>st enter the na | not the full date rang<br>me of the External P | ge for the week. Th<br>rovider before subj | e rate and units have been<br>mitting. | pre-populated    | for you. |
| You also have th                     | he option to add a Vendor I                                  | nvoice ID that will identify the inv                                    | oice for yo                | ur records. This                     | s is not req                   | uired. Finally, ye                | ou must read and agree to the Ten                                          | ms and Condit                   | ions by checking the                           | box. Once comple                           | ted, click on the Save link fo         | or that line.    |          |
| Please note that                     | any lines that you try to su                                 | ibmit that are NOT accepted by th                                       | ne system v                | will not be save                     | d.                             |                                   |                                                                            |                                 |                                                |                                            |                                        |                  |          |
| Employee ID:<br>Participant ID:      | E000640                                                      | - TestQA2 QtATest2<br>0 QA TestCaonsumer2                               |                            |                                      |                                |                                   |                                                                            |                                 |                                                |                                            |                                        |                  |          |
| Global Attach                        | iments:                                                      | Browse Add<br>Confirm                                                   |                            |                                      |                                |                                   |                                                                            |                                 |                                                |                                            |                                        |                  |          |
| Date Of<br>Service                   | Service Referral                                             | Service                                                                 | Activity                   | Purchased                            | Units                          | Rate<br>Requested                 | Note                                                                       | Rate<br>Approved                | Invoice<br>Amount<br>Requested                 | Invoice<br>Amount<br>Approved              | Attachments                            | Line<br>Status   | Action   |
|                                      | <u> </u>                                                     | Please select service                                                   |                            |                                      |                                |                                   | A V                                                                        |                                 |                                                |                                            |                                        | Not<br>Submitted | 3        |
| Total                                | Amount Submitted: \$0                                        | 0.00                                                                    |                            |                                      |                                |                                   |                                                                            |                                 |                                                |                                            |                                        |                  |          |

6. You may type the **"Date of Service"** (i.e. 4/23/2012) or you may choose the date of service by clicking on the calendar and selecting the date on which you provided Transportation services.

|    |     | Арі  | ril, 20 | )12    |    | ►  |
|----|-----|------|---------|--------|----|----|
| Su | Мо  | Tu   | We      | Th     | Fr | Sa |
| 25 | 26  | 27   | 28      | 29     | 30 | 31 |
| 1  | 2   | 3    | 4       | 5      | 6  | 7  |
| 8  | 9   | 10   | 11      | 12     | 13 | 14 |
| 15 | 16  | 17   | 18      | 19     | 20 | 21 |
| 22 | 23  | 24   | 25      | 26     | 27 | 28 |
| 29 | 30  | 1    | 2       | 3      | 4  | 5  |
|    | Tod | ay:/ | April 2 | 23, 20 | 12 |    |

7. Next you must select the **"Service Referral"** that relates to the mileage that you wish to submit for reimbursement. By clicking on the magnifying glass beside the Service Referral box, you can view a list of all Transportation Service Referrals. Choose the one with start and end dates that correspond to the date you provided transportation services.

| Submit Invoice                             |                       |                       |             |                   |                         |            |            |          |
|--------------------------------------------|-----------------------|-----------------------|-------------|-------------------|-------------------------|------------|------------|----------|
|                                            |                       |                       |             |                   |                         |            |            |          |
| For the Service Referral that you selecte  |                       |                       |             | Search for        | Service Referrals       |            |            |          |
| Please make sure that the date of service  |                       |                       |             | [                 | Cancel                  |            |            |          |
| You also have the option to add a Vendo    |                       | Created Date          | Referral ID | Participant Name  | Service                 | Start Date | End Date   | Status   |
| Please note that any lines that you try to |                       | 11/18/2011 6:51:00 PM | AUL000015   | TestCaonsumer2 QA | A0160U3: Transportation | 11/1/2011  | 11/30/2011 | Approved |
| Employee ID: E000640                       |                       | 11/18/2011 6:51:00 PM | AUL000016   | TestCaonsumer2 QA | A0160U3: Transportation | 12/1/2011  | 12/31/2011 | Approved |
| Participant ID:                            |                       | 11/18/2011 6:51:00 PM | AUL000017   | TestCaonsumer2 QA | A0160U3: Transportation | 1/1/2012   | 1/31/2012  | Approved |
| 1000007                                    |                       | 11/18/2011 6:51:00 PM | AUL000018   | TestCaonsumer2 QA | A0160U3: Transportation | 2/1/2012   | 2/29/2012  | Approved |
|                                            |                       | 11/18/2011 6:51:00 PM | AUL000019   | TestCaonsumer2 QA | A0160U3: Transportation | 3/1/2012   | 3/31/2012  | Approved |
| Global Attachments:                        |                       | 11/18/2011 6:51:00 PM | AUL000020   | TestCaonsumer2 QA | A0160U3: Transportation | 4/1/2012   | 4/30/2012  | Approved |
|                                            |                       | 11/18/2011 6:51:00 PM | AUL000021   | TestCaonsumer2 QA | A0160U3: Transportation | 5/1/2012   | 5/31/2012  | Approved |
| Date Of Service Referral                   |                       | 11/18/2011 6:51:00 PM | AUL000022   | TestCaonsumer2 QA | A0160U3: Transportation | 6/1/2012   | 6/30/2012  | Approved |
| Service                                    |                       | 11/18/2011 6:51:00 PM | AUL000023   | TestCaonsumer2 QA | A0160U3: Transportation | 7/1/2012   | 7/31/2012  | Approved |
|                                            |                       | 11/18/2011 6:51:00 PM | AUL000024   | TestCaonsumer2 QA | A0160U3: Transportation | 8/1/2012   | 8/31/2012  | Approved |
| 04/12/2012                                 | Please select service |                       |             |                   |                         |            |            |          |
| _                                          |                       |                       |             | 1                 |                         |            |            |          |

8. By clicking on the **"Activity"** box, the following screen will be displayed. You may choose the activity(s) that best describes the purpose of the travel. In the notes section of this page you may type details regarding the activity.

| For the Service Referral that you selected, please e<br>the date of service falls within the date range                    | Career Development                                    | Social Skills Development          | Eunctional Academics Develor                 | ament                           |
|----------------------------------------------------------------------------------------------------|-------------------------------------------------------|------------------------------------|----------------------------------------------|---------------------------------|
| You also have the option to add a Vendor Invo                                                                              | Healthcare                                            | Safety                             | Community Awareness                          | on the Save link for that line. |
| Please note that any lines that you try to subm                                                                            | Communication Skills Developme                        | ent 📕 Decrease Maladaptive Behavio | r 📃 Shopping                                 |                                 |
| Participant ID: 0000007320 Global Attachments;                                                                             | Notes: Completed exercise pro-<br>others at the pool. | gram and socialized appropriately  | (with verbal prompts) with                   |                                 |
|                                                                                                    |                                                       |                                    |                                              |                                 |
|                                                                                                    |                                                       | <u>o</u> x                         |                                              | <u></u>                         |
| Date Of Service Referral Ser                                                                                               |                                                       | CX<br>Requested                    | Approved Amount Amount<br>Requested Approved |                                 |
| Date Of Service Referral Ser                                                                                               | T                                                     | Requested                          | Approved Amount Amount<br>Requested Approved |                                 |
| Date Of<br>Service         Service Referral         Service           04/12/20         ALL000020         A         A0160U3 | Transportation X Activity 24                          | Requested<br>50.47 / A<br>MILE Z   | Approved Amount Amount<br>Requested Approved |                                 |

9. Enter the total number of miles traveled in the "Units" box. You cannot enter fractions or decimal figures. Instead you may round up or down to the nearest whole mile. (Round down for less than half a mile. Round up for a half mile or more.)

| urchased | Units | Rec |
|----------|-------|-----|
|          | 24    |     |

- 10. The **"Rate Requested"** will display the reimbursement rate per mile that was agreed upon by you and the participant/Program Representative at the time you were hired.
- 11.In the "Note" section you MUST enter the starting point and destination for the activity. You may designate a round trip using the abbreviation "RT".
  Example: Traveled from the participant's home to the YMCA, Hillcrest Drive, Charleston, WV. RT
- 12. It is not necessary to submit attachments for Transportation Invoices.
- 13. While entering data you may remove the entire line by clicking the **"Cancel"** icon (red X) under the **"Action"** column at the far right side of the page.

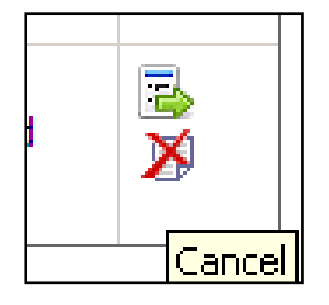

14.Once you have correctly entered the required data, click the "Submit" icon under the "Action" column. Doing so will calculate the "Invoice Amount Requested" and the "Line Status" column will display "Line Successfully Submitted". If you failed to correctly enter all required data, a red error message will indicate the specific data to be corrected.

| Date Of<br>Service | Service<br>Referral | Service                     | Activity                                                                                                    | Purchased | Units | Rate<br>Requested | Note                                                                                                    | Rate<br>Approved | Invoice<br>Amount<br>Requested | Invoice<br>Amount<br>Approved | Attachments           | Line Status                       | Action |
|--------------------|---------------------|-----------------------------|----------------------------------------------------------------------------------------------------|-----------|-------|-------------------|----------------------------------------------------------------------------------------------------|------------------|--------------------------------|-------------------------------|-----------------------|-----------------------------------|--------|
| 4/12/2012          | AUL000020           | A0160U3 -<br>Transportation | Social Skills<br>Development,<br>Exercise<br>[Completed<br>exercise<br>program and<br>socialized<br>appropriately<br>(with verbal<br>prompts) with<br>others at the<br>pool.] |           | 24    | \$0.47 /<br>MILE  | Traveled<br>from the<br>participant's<br>home to<br>the YMCA,<br>Hillcrest<br>Drive,<br>Charleston,<br>WV. RT | \$0.47 /<br>MILE | \$11.28                        | \$11.28                       | Browse And<br>Confirm | Line<br>Successfully<br>Submitted | s e    |

15.If after submitting the line you realize something needs to be corrected, click the **"Edit this line"** icon under the **"Action"** column. This will return you to the previous page so that you may change the data that you previously entered.

| tatus           | Action            |         |  |
|-----------------|-------------------|---------|--|
| ssfully<br>tted | S<br>C<br>Edit th | is line |  |
|                 |                   |         |  |

16.You may remove an entire line item by clicking **"Delete this line"** icon under the **"Action"** column.

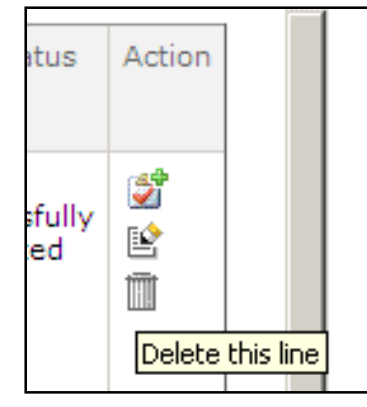

17.Click the **"Add a new line"** icon under the **"Action"** column to create additional entries for transportation provided on days throughout the pay period.

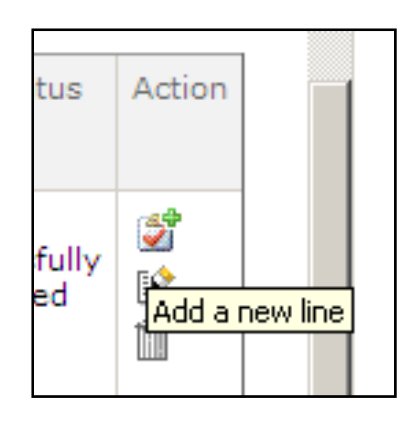

18.Once a Travel Invoice has been created/submitted for approval, you may monitor its status by clicking on **"Search Invoice Status"**.

|               | Invoice                      |                    |        |                                     |     |   |  |
|---------------|------------------------------|--------------------|--------|-------------------------------------|-----|---|--|
| Search Invoid | ce Status                    | Create Invoice     |        |                                     |     |   |  |
| Search In     | voices                       |                    |        |                                     |     |   |  |
| Er<br>Pa      | mployee ID:<br>rticipant ID: | E000640 TestQA2 Qt | ATest2 | Invoice ID:<br>Service Referral ID: |     |   |  |
| Service       | Date Start:                  | any                |        | Service Date End:                   | any |   |  |
| Se            | ervice Type:<br>Check No:    | All                |        | Invoice Status:                     | All | • |  |
|               |                              |                    | Search |                                     |     |   |  |

- 19.Once the **"Search Invoices"** page is displayed, you can click on the **"Search"** button which will allow you to view <u>all</u> invoices that you have submitted.
- 20.You may narrow the search results by typing the participant's ID # in the "Participant ID" box or you may click on the magnifying glass to search for the participant by name. The search feature is handy if you work for more than one participant.

|                                                   | Search for Participant                 | b.                          |            |
|---------------------------------------------------|----------------------------------------|-----------------------------|------------|
| Participant First Name                            |                                        |                             |            |
| Participant Last Name                             |                                        |                             |            |
| Participant ID                                    |                                        |                             |            |
| Consumer External ID                              |                                        |                             |            |
| Medicaid ID                                       |                                        |                             |            |
| SSN                                               |                                        |                             |            |
| Only the top 15 participants are shown. If you do | not see the one you are looking for, n | narrow the search criteria. | rch Cancel |

21.You may search by typing the **"Service Start Date"** of a particular invoice you wish to view. You may also use the calendar feature to enter the start date.

| Search Invoices        |          |         |                |          |          |                                   |                  |  |  |
|------------------------|----------|---------|----------------|----------|----------|-----------------------------------|------------------|--|--|
| Employee ID:           | E000640  | Tes     | QA2            | QtAT     | Test2    | Invoice ID:                       |                  |  |  |
| Participant ID:        | 00000073 | 20 QA   | TestC          | aonsu    | imer2    | Service Referral ID:              |                  |  |  |
| Service Date Start:    | any      |         |                |          |          | Service Date End:                 | any              |  |  |
| Service Type:          | 4        | April,  | 2012           |          | ►        | Invoice Status:                   | All              |  |  |
| Check No:              | Su Mo    | Tu W    | /e Th<br>28 29 | Fr<br>30 | Sa<br>31 |                                   |                  |  |  |
|                        | 1 2      | 3<br>10 | 4 5            | 6<br>13  | 7<br>14  | earch                             |                  |  |  |
|                        | 15 16    | 17      | 18 19<br>25 26 | 20<br>27 | 21<br>28 |                                   |                  |  |  |
| s 🔂                    | 29 30    | 1       | 2 3            | 4        | 5        | sulting Group, All Pights Pasaged | Privacy Policy   |  |  |
| PARTICIPAL DESIGNATION | То       | day: Ap | il 24, 2       | 012      |          | Suring Group. An Rights Reserved. | r iivacy r olicy |  |  |

22.Additional search filters include:

"Service Type";

"Check Number";

"Invoice ID";

"Service Referral ID";

"Service End Date"; and

"Invoice Status"

| Invoice ID:          |                                                                           |
|----------------------|---------------------------------------------------------------------------|
| Service Referral ID: |                                                                           |
| Service Date End:    | any                                                                       |
| Invoice Status:      | All                                                                       |
|                      | All<br>Submitted<br>Approved<br>Rejected<br>In Process<br>Pending<br>Paid |

23.Once you entered the information for the invoice you wish to view, click the **"Search"** button. The results of your search will be displayed at the bottom of the page.

| Action  | Invoice ID | Invoice Date(s) | Submitted Date(s)   | Employee Name    | Submitted<br>By | Total<br>Amount | Check No | Payment<br>Date | Status     |
|---------|------------|-----------------|---------------------|------------------|-----------------|-----------------|----------|-----------------|------------|
| Details | WVID02135  | 4/12/2012       | 04/12/12 5:41:37 PM | TestQA2 QtATest2 | sburchfiel      | \$4.70          |          | 04/12/12        | IN PROCESS |
| Details | WVID02141  | 4/23/2012       | 04/23/12 3:20:52 PM | TestQA2 QtATest2 | rkhill          | \$22.56         |          | 04/23/12        | IN PROCESS |

The status of the invoice is displayed in the far right column of the search results:

"Submitted" – the travel invoice has been submitted but not yet approved by the participant/Program Representative;

"Approved" – the travel invoice has been submitted and approved by the participant/Program Representative;

"**Rejected**" – the travel invoice has been submitted to the participant but has been rejected by the participant or by PPL;

"In Process" – the travel invoice has been submitted and approved by the participant and is being processed for payment by PPL;

"Pending" – the travel invoice has been submitted and approved by the participant but not yet being processed by PPL; and

"Paid" – the travel invoice has been submitted, approved by the

participant, processed by PPL and the payment has been issued or will be issued to the employee on the next scheduled payday.

24. You may click on the "Details" button to view specific details of the travel

#### invoice.

| Employee Invoice WVID02135 Details                           |                                      |                                           |                     |            |              |                                   |                 |                        |                |        |       |                         |
|--------------------------------------------------------------|--------------------------------------|-------------------------------------------|---------------------|------------|--------------|-----------------------------------|-----------------|------------------------|----------------|--------|-------|-------------------------|
| Employee I<br>Employee Invoice I                             | ID:<br>ID:                           | E                                         | 000640<br>/VID02135 |            |              | Employee Name:<br>Invoice Status: |                 | TestQA2 (<br>IN PROCES | QtATest2<br>SS |        |       |                         |
| Service Referral<br>ID<br>Service<br>Description<br>CPT Code | Participant Name<br>Participant ID   | Date Of<br>Service<br>Time In<br>Time Out | Submitted<br>Date   | Activities | Attachments  | Notes                             | Requester Notes | Check Notes            | Purchased      | Rate   | Units | Amount<br>To Be<br>Paid |
| AUL000015<br>Transportation                                  | QA<br>TestCaonsumer2<br>CID: C000102 | 11/01/11                                  | 04/12/12            |            | Manage Files |                                   |                 |                        | 0              | \$0.47 | 10.00 | \$4.70                  |

#### WV I/DD Waiver Program Personal Options Web Portal Instructional Manual for Employees **How to use the "Contact Us" page**

# How to use the "Contact Us" page:

1. Log in to the PPL Web Portal using your pre assigned username and password

https://fms.publicpartnerships.com/PPLPortal/login.aspx

2. In the green header bar at the top of the screen you will see a **"Contact Us"** section. Choose it by clicking on it.

| Budget Summary | Timesheet List | Contact Us |
|----------------|----------------|------------|
|                |                |            |

3. The screen below will appear.

| File Edit View Favorites Tools Help                                                                                                    |                        |
|----------------------------------------------------------------------------------------------------|------------------------|
| 😭 🏟 🏉 Contact Us                                                                                                    | 🏠 🔹 🔂 👻 🖶 🔹 🕞 Page 🔹 🎯 |
|                                                                                                    |                        |
| Rudaat Summany Invaire Authorizatione Timachaat Liet Contact Lle                                                                                                    |                        |
| Dudget Julininary involce Authorizations Trifesheet List Jonnact Os                                                                                                    |                        |
| Contact Us                                                                                                    |                        |
|                                                                                                    |                        |
| Hours of Operation: 8am -7pm Mon-Fri EST                                                                                                    |                        |
| Phone Customer Service: 877-908-1757                                                                                                    |                        |
| Fax: 877-567-0071                                                                                                    |                        |
| Email: pplwvidd@pcgus.com                                                                                                    |                        |
| Submit A Question Or Comment (* required)                                                                                                    |                        |
| * Your Nama                                                                                                    |                        |
| * Your Contact Phone:                                                                                                    |                        |
| Your Email:                                                                                                    |                        |
| * Subject:                                                                                                    |                        |
| * Comments:                                                                                                    |                        |
|                                                                                                    | V                      |
| Submt                                                                                                    |                        |
|                                                                                                    |                        |
| Copyright © 2011 Public Consulting Group. All Rights Reserved. Privacy Policy                                                                                              |                        |
|                                                                                                    | Local intranat (# 10   |
| pone<br>👔 Start 🞯 🖉 🖓 » 🕥 PPL WVBMS IDD Co., 🛛 🗐 S. (Consumer) How., 🖉 Portal Guide-Partici, . 💭 RE: Portal User Gui, . 🔀 Inboy - Microsoft O. 🛛 🍘 Dublic Coop Jilion Gr 🖓 | SSI Network Exten      |

4. You will see the following:

Contact Us

#### WV I/DD Waiver Program Personal Options Web Portal Instructional Manual for Employees **How to use the "Contact Us" page**

- Hours of Operation: <u>8am -7pm Mon-Fri EST</u> If you need to call customer service after hours there is a voicemail system. Please leave a message and a customer service representative will return your call.
- Phone Customer Service: <u>1-877-908-1757</u>
- Fax: <u>1-877-567-0071</u> You can use the fax number to return any of the required documents to PPL.
- Email: pplwvidd@pplfirst.com You can email ppl customer service if you'd like.
- You can either email PPL customer service directly from the Contact Us page or you can use the email address to email from your own email account.
- When you email PPL, your email will be responded to by a Customer Service Representative specifically familiar with and assigned to the WV I/DD Waiver Personal Options program. These are the same Customer Service Representatives that answer the phone.

# We look forward to working with you! If you have any questions please don't hesitate to contact us!